## Creating a NWL Learning Hub Account

| 2. | In order to access the North V<br>will need to create an accoun<br>Go to the website www.nwlle<br>learning hub icon on your de<br>If this icon is not on your dest<br>to install it by emailing - nhsn<br>To create an account, click or | West London Learning Hub, you<br>t.<br>earning.nhs.uk or click on the<br>esktop.<br>ktop please ask the service desk<br>wl.servicedesk@nhs.net<br>n Create New Account                                                                                                    |
|----|----------------------------------------------------------------------------------------------------|----------------------------------------------------------------------------------------------------|
|    | Welcome to the<br>NW London Learn<br>Hub<br>Providing training and education for Prima<br>in North West London                                                                                                    | Image: State in the section of collaboration of cinical commissioning Groups   Usemanne / email   Image: State in the section of cinical commissioning Groups   Image: State in the section of cinical commissioning Groups   Image: State in the section of cinical commissioning Groups   Image: State in the section of cinical commissioning Groups   Image: State in the section of cinical commissioning Groups   Image: State in the section of cinical commissioning Groups   Image: State in the section of cinical commissioning Groups   Image: State in the section of cinical commissioning Groups   Image: State in the section of cinical commissioning Groups   Image: State in the section of cinical commissioning Groups   Image: State in the section of cinical commissioning Groups   Image: State in the section of cinical commissioning Groups   Image: State in the section of cinical commissioning Groups   Image: State in the section of cinical commission of cinical commission of cinic |
| 3. | The <b>New Account</b> form will la<br>Please fill in all the boxes with<br>When you have entered your<br>for completion. Please see be                                                                                                  | aunch.<br>h a red <sup>*</sup> (star).<br>Username and Password, other fields will appear<br>elow for guidance.                                                                                                    |
|    | New account Collapse all                                                                                                    | First name*                                                                                                    |
|    | There are required fields in this form marked *.<br>Choose your username and password                                                                                                    |                                                                                                    |
|    | Email address (Your email address will be your username)*                                                                                                    | Surname*                                                                                                    |
|    | Confirm email*                                                                                                    |                                                                                                    |
|    | Decement <sup>*</sup>                                                                                                    | CHOOSE POSITION                                                                                                    |
|    | Password                                                                                                    |                                                                                                    |
|    | The password must have at least 8 characters, at least 1 digit(s),<br>at least 1 lower case letter(s), at least 1 upper case letter(s), at                                                                                               | Click to choose organisation * 🕚                                                                                                    |
|    | least 1 non-alphanumeric character(s) such as as ", -, or #                                                                                                    | CHOOSE ORGANISATION / GP PRACTICE                                                                                                    |
|    | CREATE MY NEW ACCOUNT                                                                                                    |                                                                                                    |
|    |                                                                                                    |                                                                                                    |
|    |                                                                                                    |                                                                                                    |

| Click c                         | on Choose Position.                                                                                                    |
|---------------------------------|----------------------------------------------------------------------------------------------------|
| Click t                         | o choose position * 🚯                                                                                                    |
| C                               | HOOSE POSITION                                                                                                    |
|                                 |                                                                                                    |
| You ca<br>drop d<br>your ro     | an <b>Search</b> for your role using the search option or select your role. The<br>own function will give you further role options. Once you have selected<br>ole, click <b>OK</b> .                                                                                      |
| Choose p                        | position (Selected : NHS NWL Employee)                                                                                                    |
| Browse                          | Search Search                                                                                                    |
| General P                       | vractice Roles o                                                                                                    |
| Choose<br>General P<br>No Manda | radice Roles<br>atory Training Roles GP Practice (Only select a role from this position, if you are completing your mandatory training on a different platform)                                                                                                    |
| PCN Role<br>No Manda<br>NHS NWL | s<br>troug Training Roles PCNs (Only select a role from this position, if you are completing your mandatory training on a different platform)<br>Roles (No mandatory training will be assigned to this profile, as NVVL staff should be completing their training on ESR) |
| <b>D</b> 1                      |                                                                                                    |
| Below<br>We ha                  | is a list of roles from the drop-down function                                                                                                    |
| we na                           |                                                                                                    |
| i.                              | General Practice - General Practice roles that WILL be doing their                                                                                                    |
|                                 | Mandatory training on the NWL Platform                                                                                                    |
|                                 | Browse Search                                                                                                    |
|                                 | General Practice roles                                                                                                    |
|                                 | General Practitioner                                                                                                    |
|                                 | Health Care Assistant<br>Physiotherapist                                                                                                    |
|                                 | - Phiebotomist<br>- Paramedio                                                                                                    |
|                                 | Advanced Nurse Practitioner Pharmaoist Pharmaoist                                                                                                    |
|                                 | - Practice Manager                                                                                                    |
|                                 | - Administrator<br>Receptionist                                                                                                    |
|                                 | Summariser<br>- Cleaning Staff                                                                                                    |
| ii.                             | No Mandatory Training Roles GP Practice (Only select a role from this position                                                                                                    |
|                                 | if you are completing your mandatory training on a different platform) -                                                                                                    |
|                                 | General Practice roles that will <b>NOT</b> be doing their mandatory training o                                                                                                    |
|                                 | the NVVL Learning Platform                                                                                                    |
|                                 | No Mandatory Training Roles GP Practice (Only select a role from this position, if you are cor 🜩                                                                                                    |
|                                 | General Practitioner(NM)<br>- Practice Nurse (NM)                                                                                                    |
|                                 | -Health Care Assistant (NM)<br>-Physiotherapist (NM)                                                                                                    |
|                                 | Phiebotomist (NM)<br>Paramedic (NM)                                                                                                    |
|                                 | -Advanced Nurse Practitioner (NM)<br>-Pharmacist (NM)<br>-Physician Associate (NM)                                                                                                    |
|                                 | - Practice Manager (NM) - IT Manager (NM)                                                                                                    |
|                                 | -Administrator (NM)<br>-Receptionist (NM)                                                                                                    |
|                                 | -Summariser (NM)<br>-Cleaning Staff (NM)                                                                                                    |
|                                 |                                                                                                    |
|                                 |                                                                                                    |
|                                 |                                                                                                    |

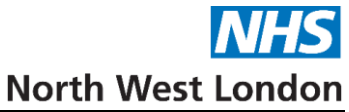

|     | Browse Search                                                                                                    |
|-----|----------------------------------------------------------------------------------------------------|
|     | PCN Roles                                                                                                    |
|     | Clinical pharmacists                                                                                                    |
|     | Physiotherapist<br>Physiotherapist                                                                                                    |
|     | - Paramedic<br>- Pharmacy Technician                                                                                                    |
|     | - Occupational merapists<br>- Dieticians<br>- Chiropodists/sociatrists                                                                                                    |
|     | Health & Wellbeing coach<br>Care Co-ordinator                                                                                                    |
|     | - Trainee Nursing Associate<br>- Nursing Associate<br>- Mental Health Practitioners                                                                                                    |
|     | -Community Nurses<br>Health Care Assistants                                                                                                    |
|     | - Local GPs<br>- PCN manager<br>- PCN (Finited Secretary                                                                                                    |
|     | , or connect couldary                                                                                                    |
| iv. | No Mandatory Training Roles PCNs (Only select a role from this position                                                                                                    |
|     | are completing your mandatory training on a different platform) - $PCI$                                                                                                    |
|     | that will <b>NOT</b> be doing their mandatory training on the NWL Learn                                                                                                    |
|     | Planom                                                                                                    |
|     | Browse Search                                                                                                    |
|     | No Mandatory Training Roles PCNs (Only select a role from this position, if you are completir \$                                                                                                    |
|     | Clinical pharmacists (NM)                                                                                                    |
|     | -Physicians Associate (NM)<br>-Physicians Associate (NM)                                                                                                    |
|     | – Apprentice Physician Associate (NM)<br>– Paramedic (NM)<br>– Pharmacy Technician (NM)                                                                                                    |
|     | Occupational therapists (NM)     Deticians (NM)                                                                                                    |
|     | - Chippolists/poliatrists (NM)<br>- Health & Wellbeing coach (NM)                                                                                                    |
|     | - Care Co-ordinator (NM)<br>- Trainee Nursing Associate (NM)<br>- Nursing Associate (NM)                                                                                                    |
|     | - General Practice Assistant (NM) - Digital and Transformation Lead (NM)                                                                                                    |
|     | Merial Health Practitioner's (NM)<br>Community Nurses (NM)<br>Health Care Assistants (NM)                                                                                                    |
|     | -Local GPs (NM)<br>PCN Manager (NM)<br>PCN Clinical Secretary (NM)                                                                                                    |
|     |                                                                                                    |
| v.  | NHS NWL Roles (No mandatory training will be assigned to this profile                                                                                                    |
|     | staff should be completing their training on ESR)                                                                                                    |
|     |                                                                                                    |
|     | Browse Search                                                                                                    |
|     |                                                                                                    |
|     | NHS NWL Roles (No mandatory training will be assigned to this profile, as NWL staff should I ¢                                                                                                    |
|     | In the second second se |
|     |                                                                                                    |
|     |                                                                                                    |
|     |                                                                                                    |
|     |                                                                                                    |
|     |                                                                                                    |
|     |                                                                                                    |

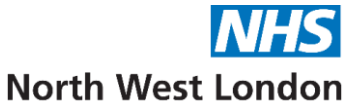

| 5. | Click on Choose Organisation / GP Practice.                                                                                                    |  |  |
|----|----------------------------------------------------------------------------------------------------|--|--|
|    | Click to choose organisation *                                                                                                    |  |  |
|    | CHOOSE ORGANISATION / GP PRACTICE                                                                                                    |  |  |
|    | You can <b>Search</b> for your organisation / GP Practice using the search option or select your organisation by expanding the folders. The drop down function will give you further role options. Once you have selected your role, click <b>OK</b> .                                                           |  |  |
|    | <ul> <li>P ■ Brent Borough</li> <li>P ■ Harves Borough</li> <li>P ■ Hillingdon Borough</li> <li>P ■ Central London Borough</li> <li>P ■ Central London Borough</li> <li>P ■ West London Borough</li> <li>P ■ Hammersmith and Fulham Borough</li> <li>P ■ Ealing Borough</li> <li>P ■ Hounslow Borough</li> </ul> |  |  |
| 6. | Click on Choose Manager, this will allow you to search for your manager. Pleas                                                                                                    |  |  |
|    | select your manager's name.                                                                                                    |  |  |
|    | Click to choose manager • 1 Choose manager *                                                                                                    |  |  |
|    | CHOOSE MANAGER Search I SEARCH                                                                                                    |  |  |
|    |                                                                                                    |  |  |
|    |                                                                                                    |  |  |
|    | ок                                                                                                    |  |  |
|    | The manager has to have a registered account on the learning hub for you to be able to select them. This will allow your manager to view your training record.                                                                                                    |  |  |
| 7. | Once all the fields are completed click Create My New Account                                                                                                    |  |  |
|    | CREATE MY NEW ACCOUNT                                                                                                    |  |  |
|    | Once you have registered, an email will be sent to your NHS.NET mail address to confirm your account.                                                                                                    |  |  |

Please do not hesitate to contact us if you have any queries via the IT Service Desk: Phone: 0203 350 4050 or Email: <a href="mailto:nhsnwl.servicedesk@nhs.net">nhsnwl.servicedesk@nhs.net</a>